## Binding the coverage by taking payment

For step-by-step instructions, download a Quote & Issue job aid from within AMsuite.

## Select the payment option.

Sometimes you will be ready to bind a quote as soon as you have created it. Other times you may want to come back to it later. Either way, at this point you will have completed the **Issuance Checklist**, and will be looking at the **Payment & Signatures** screen.

Early in the submission process you noted whether or not the policy would be paid in full. You can change that selection on this screen, and choose a payment plan.

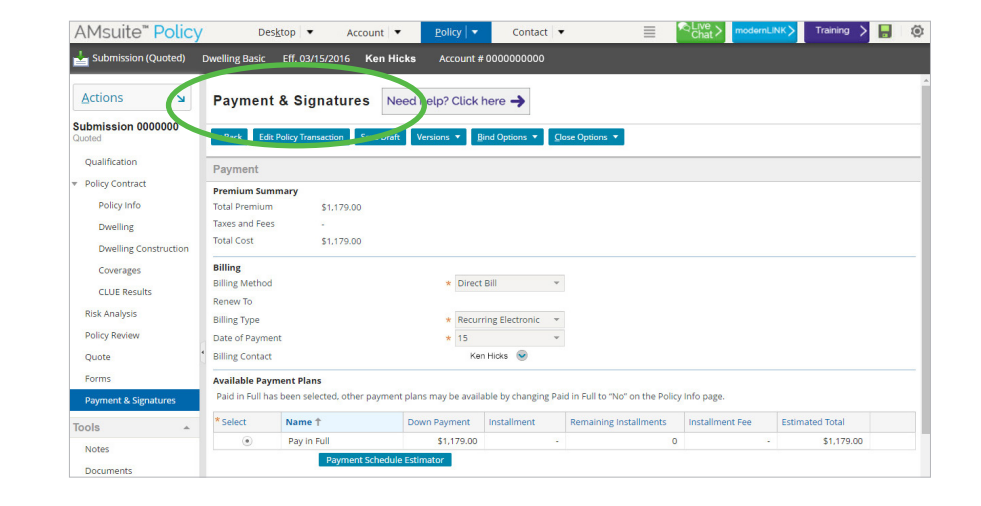

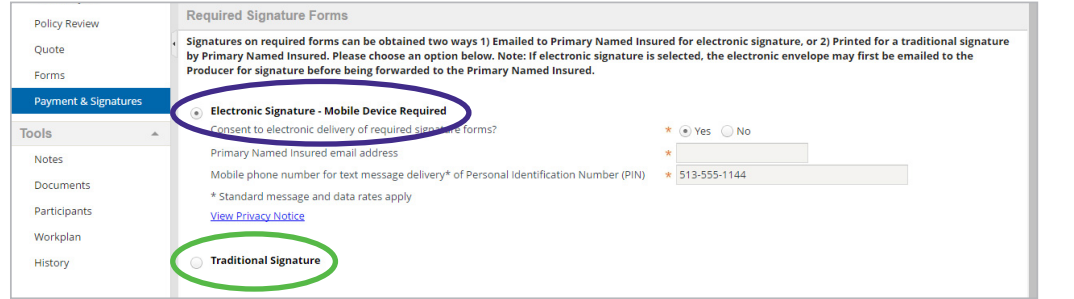

## Get the signatures.

On the lower half of the payment screen, you select either a **signature on a paper form** from the customer, or an **electronic signature**.

## Issue the policy.

After you have entered payment details and have collected the signatures, the last step is to bind the policy. At the top of the **Payment & Signatures** page, click **Bind Options** and select **Issue Policy**. When complete, AMsuite will show a **summary screen**.

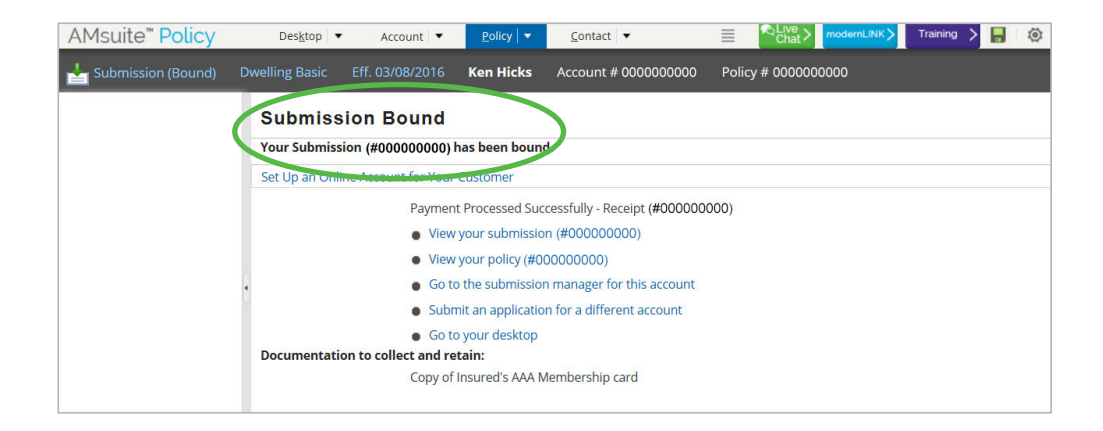

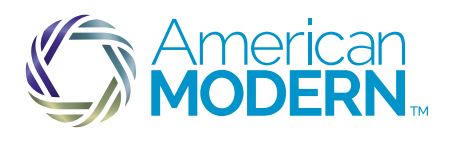

This material is proprietary, and is intended for agent training and should not be shared with potential or actual policyholders. To help explain this product to your customers, order free sales materials from the Marketing Center. Coverage is subject to policy terms, conditions, limitations, exclusions, underwriting review and approval, and may not be available for all risks or in all states. Rates and discounts vary, are determined by many factors, and are subject to change. Policies are written by American Modern Property and Casualty Insurance Company.